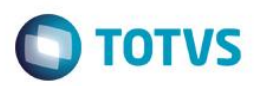

## RAIS 2015 Ano Calendário 2014

| Produto  | : | Microsiga Protheus® Gestão de Pessoal versão 11 – Gestão Pública |                    |   |          |
|----------|---|------------------------------------------------------------------|--------------------|---|----------|
| Chamado  | : | TRMUB1                                                           | Data da publicação | : | 10/02/15 |
| País(es) | : | Brasil                                                           | Banco(s) de Dados  | : | Todos    |

O Ministério do Trabalho e Emprego aprovou nova versão do programa gerador da Relação Anual de Informações Sociais – RAIS, ano-base 2014. O Manual de Orientação e o Programa Gerador de Arquivos RAIS – GDRAIS2014 estão disponíveis nos sites: <u>www.rais.gov.br</u> e <u>www.mte.gov.br</u>.

A RAIS relativa ao ano-base de 2014 deve ser entregue pela internet até o dia 20 de Março de 2015.

## **Embasamento Legal:**

Portaria MTE n. 10/2015 que aprova as instruções para a entrega da Declaração da RAIS – Relação Anual de Informações Sociais, ano Base 2014, publicada no DOU de 09/01/2015

# Procedimento para Implementação

Para viabilizar essa melhoria, é necessário aplicar previamente o pacote de atualizações (Patch) deste chamado.

# Procedimento para Utilização

#### Orientações para Geração da RAIS

#### Incidências para vínculo às verbas:

A seguir, são descritas as incidências existentes que podem ser vinculadas às verbas e serão exigidas pela RAIS.

#### Importante

É importante que todas as verbas tenham o campo Incidência RAIS (RV\_RAIS) na pasta Anuais, devidamente atualizado.

| Incidência | Descrição                                                                          |
|------------|------------------------------------------------------------------------------------|
| "A"        | Rendimento                                                                         |
| "B"        | 1ª parcela                                                                         |
| "C"        | 2ª parcela                                                                         |
| "D"        | Férias indenizadas                                                                 |
| "E"        | Horas extras do banco de horas pagas na rescisão                                   |
| "F"        | Quantidade de meses de referência do valor pago como banco de<br>horas na rescisão |

1

.

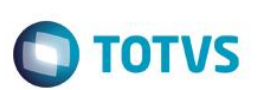

| "G" | Acréscimo salarial pago na rescisão                                          |
|-----|------------------------------------------------------------------------------|
| "H" | Quantidade de meses de referência ao valor do acréscimo salarial             |
| "[" | Outros acréscimos pagos em rescisão                                          |
| "၂" | Quantidade de meses de referência ao valor de outros acréscimos<br>salariais |
| "K" | Valor da multa FGTS                                                          |
| "L" | Contribuição Associativa 1ª ocorrência                                       |
| "M" | Contribuição Associativa 2ª ocorrência                                       |
| "O" | Contribuição Sindical                                                        |
| "P" | Contribuição Assistencial                                                    |
| "Q" | Contribuição Confederativa                                                   |
| "R" | Horas efetivamente trabalhadas                                               |
| "S" | Aviso prévio indenizado                                                      |
| "T" | Hora Extras trabalhadas                                                      |

# Cadastro de Funcionários

No cadastro de Funcionários, foi incluído mais três nacionalidades no campo Nacionalidade (RA\_NACIONA):

- Bengalês
- Ganês
- Senegalês

Essas nacionalidades possuem os respectivos códigos 98, 63, 64

## Importante

Na Tabela oficial contida no manuial da RAIS 2014, a nacionalidade Bengalês refere-se ao código 50, porém para não comprometer a integridade do sistema, ele foi criado, no sistema Protheus como 98. Na geração do Arquivo Magnético (arquivo .TXT), eserá feita a conversão do código 98 para 50.

# Contribuições Patronais (Parte Empresa):

- 1. Em Gestão de Pessoal (SIGAGPE) acesse Atualizações/Cadastros/Contrib. Patronal (GPEA650).
- 2. Quando o recolhimento da Contribuição Sindical for efetuado de modo centralizado, informe a filial centralizadora, e somente nela, o valor total da Contribuição Sindical.

Estas informações serão armazenadas na tabela RCT – Contribuições Patronais. As informações mensais necessárias são:

- Sindicato para o qual foi efetuada a contribuição: este sindicato deve constar no Cadastro de Sindicatos, opção Atualizações/Cadastros/Sindicatos (GPEA340).
- Tipo de Contribuição Patronal, que pode ser:
  - 1 Contribuição Associativa

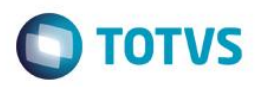

- 2 Contribuição Sindical.
- 3 Contribuição Assistencial.
- 4 Contribuição Confederativa.
- Mês e ano da contribuição para o Sindicato.
- Valor da contribuição paga ao Sindicato.

Quando houver neste cadastro a informação de Contribuição Associativa, a empresa será identificada para RAIS como Sindicalizada.

O cadastro de Contribuição Patronal refere-se à contribuição da Empresa, ou seja, recolhimento de contribuição parte Patronal.

## Contribuição Sindical (Parte Funcionário):

As contribuições descontadas dos funcionários constam em verbas, nos acumulados anuais (tabela SRD) e devem possuir configuração de incidência para RAIS verificadas (L/M/O/P/Q).

## Importante

O sistema busca nos acumulados anuais (SRD) e direciona para a **RAIS**, os valores descontados nas verbas com os identificadores de cálculo abaixo:

| Campo | Descrição                                                 |  |
|-------|-----------------------------------------------------------|--|
| 0246  | Contribuição Sindical outras Empresas/Entidades de Classe |  |
| 0068  | Desconto Contribuição Sindical                            |  |
| 0069  | Desconto Contribuição Assistencial                        |  |
| 0175  | Contribuição Confederativa                                |  |

# Observação:

O identificador de cálculo **0246** trata-se de uma verba de base, e somente constará na movimentação anual dos funcionários que contribuem para o sindicato de sua categoria.

Para determinar se um funcionário é sindicalizado ou não, e para que tal informação seja considerada para o GDRAIS, o Sistema deve localizar a verba de Contribuição Associativa, que estará configurada com a incidência L ou M para RAIS.

#### Parâmetros RAIS:

- 1. Em Gestão de Pessoal (SIGAGPE) acesse Atualizações/Definições de Cálculo/Parâmetros (GPEA150).
- 2. No registro 45 Parâmetros RAIS, efetue o cadastro referente ao ano-base 2014.
- Informar no Campo Tipo Ponto do Parâmetros RAIS o código referente ao tipo de controle do ponto adotado pela empresa, conforme manual de Orientação da RAIS – Ano Base 2014 – Parte 2 – Item B.9.

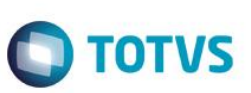

#### Importante

É importante observar se estão atualizados os dados dos campos referentes ao Programa de Alimentação do Trabalhador (PAT). São eles:

- Participa;
- Até 5 salários mínimos;
- Acima de 5 salários mínimos;
- Percentuais (Serv. Prop., Adm. Coz., Ref. Conv., Ref. Transp., Cesta Alim. e Alim. Conv.).

As informações de participação da empresa no PAT são verificadas no Microsiga Protheus de acordo com os seguintes critérios:

- A configuração do campo Participa como 1= Sim e o não preenchimento de um dos demais campos citados, gera a seguinte mensagem de aviso: Os campos referentes ao Programa de Alimentação do Trabalhador PAT, V. Ate 5 Min. e V.Aci.5 Min, não foram preenchidos.
- O preenchimento de qualquer um dos campos citados e a configuração do campo **Participa** como **2 = Não**, gera a seguinte mensagem de aviso: **Foi informado que a empresa não participa do Programa de**

## Alimentação do Trabalhador – PAT, mas pelo menos um dos campos referentes a esse programa foi preenchido.

É importante observar que os dados deste parâmetro, devem ser preenchidos de acordo com a situação da empresa no PAT – Programa de Alimentação do Trabalhador – para o ano-calendário, sendo que no ambiente Gestão de Pessoal não existe opção de relatório a ser impresso para auxiliar no preenchimento deste parâmetro.

Observe no **Parâmetro 45**, se estão devidamente atualizados os dados dos campos referentes ao Encerramento das Atividades da empresa, caso tenha ocorrido. São eles:

- Encerramento das Atividades.
- Data de Encerramento.

Estas informações são validadas de acordo com os seguintes critérios:

- O preenchimento de apenas um dos campos citados gera a seguinte mensagem de aviso: Os conteúdos dos campos Encerr.Ativ e Dat. Encerr. estão incoerentes. Redefina-os.
- Se a empresa estiver em exercício, as informações de Encerramento das Atividades devem estar em branco.

## Geração de Dados:

A geração dos dados será processada de acordo com os seguintes critérios:

- Para todos os empregados sob o regime da CLT, cadastrados na tabela SRA Cadastro de Funcionários, e que tiveram pelo menos um mês de remuneração no ano-base.
- Para os empregados afastados durante todo o ano, mas que tiveram depósitos de FGTS.

# Importante

A geração da RAIS não deve ser processada para Estagiários.

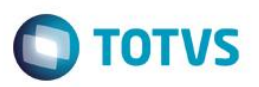

As informações de afastamentos são geradas de acordo com dados contidos na tabela de afastamentos de empregados.

A seguir estão os tipos existentes na Folha:

| 0 | Acidente do<br>trabalho    |
|---|----------------------------|
| Р | Auxílio doença             |
| Q | Maternidade                |
| R | Serviço Militar            |
| X | Licença sem<br>remuneração |

Cada item da folha deve ser relacionado ao tipo equivalente da RAIS, por meio do cadastro de Afastamento, opção

Atualizações/Funcionário/Afastamento (GPEA240), campo Afast. RAIS, conforme exemplo a seguir:

| FOLHA                          | RAIS                                                                           |
|--------------------------------|--------------------------------------------------------------------------------|
| O - Acidente de<br>trabalho    | 10 – Acidente de trabalho típico ou 20 – Acidente de<br>trabalho de trajeto    |
| P - Auxílio doença             | 30 – Doença relacionada ao trabalho ou 40 – Doença não relacionada ao trabalho |
| Q – Maternidade                | 50 – Licença maternidade e licença paternidade                                 |
| R - Serviço Militar            | 60 – Serviço Militar Obrigatório                                               |
| X - Licença sem<br>remuneração | 70 – Licença sem vencimento/ remuneração                                       |

As informações de **Contribuições Sindicais**, **Associativas**, **Federal** e **Assistencial** para o funcionário, são geradas com base no **Cadastro das Verbas (GPEA040)** que tenham como incidências as letras associadas a essas contribuições e que, no acumulado anual do empregado, possua as seguintes verbas durante o ano-base:

|   | Incidências para a RAIS relativas às contribuições |
|---|----------------------------------------------------|
| L | Contribuição Associativa 1ª ocorrência             |
| М | Contribuição Associativa 2ª ocorrência             |
| 0 | Contribuição Sindical                              |
| Р | Contribuição Assistencial                          |

#### Importante

#### Base legal: Manual da RAIS, item E, subitem E.3:

**Período de afastamento** – Informe o dia e o mês do início e do fim de cada afastamento do empregado/servidor. O início do afastamento para o trabalhador celetista é contado a partir da data concedida pelo INSS, e para o servidor público a partir da

0

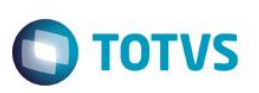

data concedida pelo órgão. Caso haja mais de três afastamentos, relacionar os de maior duração. Durante o período do afastamento, o campo **remuneração mensal** deve ser preenchido da seguinte forma:

a) trabalhador celetista – informar a remuneração somente nos casos em que houver pagamento por parte do empregador durante o período do afastamento.

#### Exemplo:

Supondo que o salário do funcionário seja R\$ 1.000,00 e que ele tenha se afastado, por motivo de acidente do trabalho, em 01/07/2014, retornando em 01/10/2014. Seus rendimentos serão considerados da seguinte forma na RAIS:

| Mês | Rendimento (R\$) | Mês | Rendimento<br>(R\$) |
|-----|------------------|-----|---------------------|
| Jan | 1.000,00         | Jul | 1.000,00            |
| Fev | 1.000,00         | Ago | Zero                |
| Mar | 1.000,00         | Set | Zero                |
| Abr | 1.000,00         | Out | 1.000,00            |
| Mai | 1.000,00         | Νον | 1.000,00            |
| Jun | 1.000,00         | Dez | 1.000,00            |

Isto porque, no manual da RAIS, consta que a remuneração somente deve ser informada no mês em que haja pagamento pelo empregador. Já o valor da remuneração deve ser R\$ 1.000,00 no exemplo citado, porque o valor da remuneração é igual ao valor pago pelo INSS, mais o valor pago pelo empregador.

Vale ressaltar que no momento da geração do arquivo magnético, é possível definir se o funcionário afastado por motivo de acidente do trabalho, com início em anos anteriores a 2014, e que permaneceu afastado durante todo o ano de 2014, será ou não considerado para a RAIS por não haver remuneração durante o ano-base.

#### Códigos do Município no Cadastro de Centro de Custo:

- 4. Em Gestão de Pessoal (SIGAGPE) acesse Atualizações/Cadastros/Centro de Custo CTBA180
  - A RAIS solicita a informação do código do município em que o trabalhador prestou serviço no ano. Para as empresas que não têm a necessidade de gerar a RAIS por CEI – Cadastro Específico do INSS, o código do município utilizado será o informado no cadastro da Empresa/Filial, ambiente Configurador, opção Arquivos / Criação Empresa (CFGX032).
  - Já para empresas que necessitam informar na RAIS os trabalhadores por CEI, é necessário informar o código do município para cada local de serviço. Para atender a essa exigência, utiliza-se o campo Código Município, no cadastro de Centros de Custo, no qual deve ser informado o código por CEI.

#### Importante

Esse código de município é fornecido pelo IBGE – Instituto Brasileiro de Geografia e Estatística.

## Geração Arquivo RAIS:

Geração do Arquivo Magnético da RAIS:

5. Em Gestão de Pessoal (SIGAGPE) acesse Miscelânea/R.A.I.S/Arquivo Magnético (GPEM530).

- Ο ΤΟΤΥΣ
- 6. Preencha a pergunta **Data de nascimento do Responsável** e **Email do Estabelecimento** nos parâmetros de configuração para geração do arquivo.
- 7. Informe (com 11 dígitos) o C.P.F. do responsável pela declaração do arquivo da RAIS.

## Importante

Para Geração do Arquivo Magnético, o endereço de cobrança/entrega da empresa deve possuir um dos seguintes formatos: Rua Tal Nr. 999 ou Rua Tal, 999.

Realize a verificação através da opção Arquivos / Empresa (CFGX032) no ambiente SIGACFG - Configurador.

# Atualização da Base de dados

Alteração de Tabelas Genéricas no arquivo SX5 – Tabelas Genéricas:

| Tabela    | 34 – Nacionalidade |
|-----------|--------------------|
| Chave     | 63                 |
| Descrição | GANES              |
|           |                    |
| Tabela    | 34 – Nacionalidade |
| Chave     | 64                 |
| Descrição | SENEGALES          |
|           |                    |
| Tabela    | 34 – Nacionalidade |
| Chave     | 98                 |
| Descrição | BENGALES           |

## Informações Técnicas

| Tabelas Utilizadas    | SM0 – Cadastro de Empresas, SRA – Funcionários, CTT – Centro<br>de Custo, SI3 – Centro de Custo, SR2 – RAIS, SRD – Acumulados<br>Anuais, SR3 – Histórico de Valores Salariais, SR7 – Histórico<br>Alterações Salariais, RCT – Contribuições Patronais, RCU – Itens<br>da RAIS |
|-----------------------|----------------------------------------------------------------------------------------------------|
| Rotinas Envolvidas    | GPEA010 – Cadastro de Funcionários, GPEA150 – Parâmetros da<br>folha, GPEM500 – Geração Arquivo da RAIS, GPEM510 –<br>Manutenção Arquivo da RAIS, GPEM520 – Relatório da RAIS,<br>GPEM530 – Arquivo Magnético da RAIS                                                         |
| Sistemas Operacionais | Windows®/Linux®                                                                                                    |

0

0